## **Consultar Procedimento Operacional Padrão**

Esta funcionalidade permite fazer consulta aos procedimentos operacionais padrão - POP, podendo ser acessada através do caminho: GSAN > Atendimento ao Público > Registro Atendimento > POP Procedimento Operacional Padrão > Consultar Procedimento Operacional Padrão.

Verifica existência da matrícula do imóvel

• Caso a matrícula do imóvel informada não exista, exibe a mensagem "Matrícula do Imóvel inexistente".

Verifica existência de dados

- Caso não exista a tabela na base de dados, exibe a mensagem "Tabela <> inexistente".
- Caso a tabela esteja sem dados, exibe a mensagem "Tabela <> sem dados para seleção".

Verifica existência de tipos de serviço na lista

• Caso não exista tipo de serviço na lista, exibe a mensagem "Lista sem tipos de serviço. Não é possível efetuar a transferência".

Verifica seleção de tipos de serviço na lista

• Caso nenhum tipo de serviço na lista esteja selecionado, exibe a mensagem "Selecione primeiro os tipos de serviço para depois efetuar a transferência".

Informe os parâmetros para consulta e clique no botão Filtrar

×

Last

update: 31/08/2017 ajuda:consultar\_procedimento\_operacional\_padrao https://www.gsan.com.br/doku.php?id=ajuda:consultar\_procedimento\_operacional\_padrao&rev=1429300459 01:11

| > | Atendimento ao Publico -> Registro Atendimento -> POP Procedimento Operacional Padrao -> Consultar Procedimento Operacional Padrao |                                 |  |  |
|---|----------------------------------------------------------------------------------------------------|---------------------------------|--|--|
|   | Consultar Procedin                                                                                                    | nento Operacional Padrão (POP)  |  |  |
|   | Para filtrar o PoP Comercial, informe os dados abaixo:                                                                             |                                 |  |  |
|   | Tipo de solicitação:                                                                                                    | ALTERACAO CADASTRAL             |  |  |
|   | Especificação:                                                                                                    | -                               |  |  |
|   | Procedimento:                                                                                                    | Operacional O Comercial O Todos |  |  |
|   |                                                                                                    |                                 |  |  |
|   | Limpar Cancelar                                                                                                    | Filtrar                         |  |  |
|   |                                                                                                    |                                 |  |  |
|   |                                                                                                    |                                 |  |  |
|   |                                                                                                    |                                 |  |  |
|   |                                                                                                    |                                 |  |  |
|   |                                                                                                    |                                 |  |  |
|   |                                                                                                    |                                 |  |  |
|   |                                                                                                    |                                 |  |  |
|   |                                                                                                    |                                 |  |  |

## **Preenchimento dos Campos**

| Campo               | Orientações para Preenchimento                                                                                         |
|---------------------|----------------------------------------------------------------------------------------------------|
| Tipo de Solicitação | Selecione uma das das opções disponibilizadas pelo sistema.                                                            |
| Especificação*      | Selecione uma das das opções disponibilizada pelo sistema.<br>A especificação está relacionada ao tipo de solicitação. |
| Procedimento        | Selecione uma das opções:<br>* "Operacional",<br>* "Comercial", ou<br>* "Todos".                                       |

Como resultante da consulta do procedimento operacional padrão - POP, será exibida a tela abaixo:

{image:Atend-ConsultarProcedimentoPOP.png}

Ao clicar no hiperlink do campo "Arquivo", o sistema exibe um "PDF", conforme modelo abaixo:

{image:Atend-ProcedimentoOperacionalPadrao-Rel.png}

## 1 Funcionalidade dos Botões

{table} Botão |Descrição da Funcionalidade

{image:Limpar.jpg}| Ao clicar neste botão, o sistema permite limpar o conteúdo da tela. {image:cancelar2.jpg}| Ao clicar neste botão, o sistema cancela a operação e retorna à tela principal.

{image:Filtrar.jpg}| Ao clicar neste botão, o sistema comanda a execução do filtro com base nos parâmetros fornecidos. {image:Voltarfiltro.jpg}| Ao clicar neste botão, o sistema retornar à tela anterior.

Clique aqui para retornar ao Menu Principal do GSAN

From: https://www.gsan.com.br/ - Base de Conhecimento de Gestão Comercial de Saneamento Permanent link:

https://www.gsan.com.br/doku.php?id=ajuda:consultar\_procedimento\_operacional\_padrao&rev=142930045

Last update: **31/08/2017 01:11** 

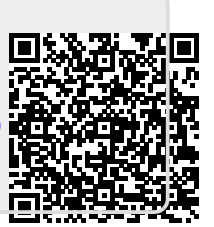